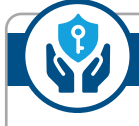

## How to Update Security Contact Details

### SARS MobiApp

To update your security contact details with SARS MobiApp:

1. Open the SARS MobiApp on your phone/tablet.

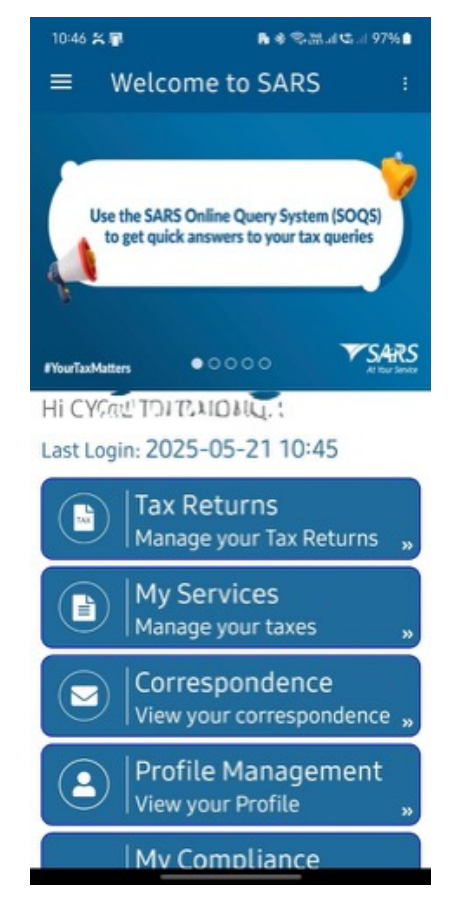

- 2. Select Profile Management.
- 3. You will see your personal information; select the information you wish to update.
- 4. Update your details and then select **Update & Save**.
- 5. For updating banking or security details, you must enter an OTP which SARS will send you.

For more information, go to www.sars.gov.za

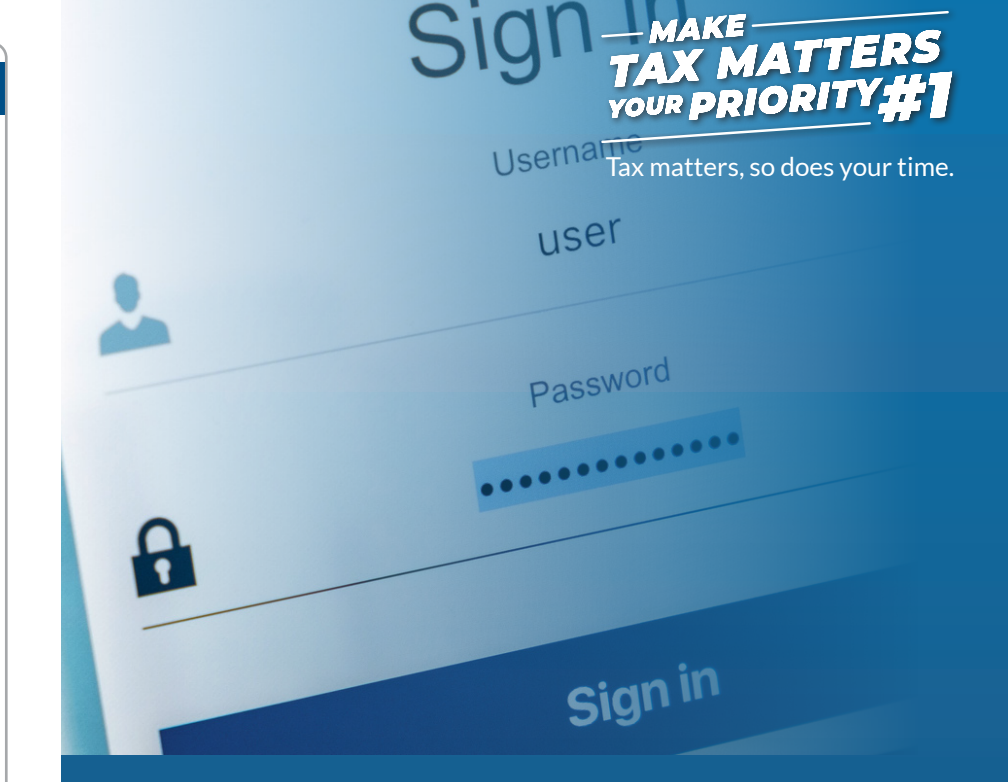

# How to Update Security Contact Details

Book an appointment on the SARS website sars.gov.za or send an SMS to SARS (47277)

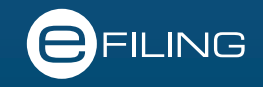

**#Your TaxMatters** 

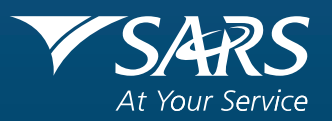

**G20** 

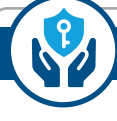

# How to Update Security Contact Details

You must update your security contact details regularly to protect your information and ensure that you receive important correspondence from SARS. This also helps you to receive one-time pins (OTPs). SARS uses OTPs as an added layer of security which safeguards your information.

#### eFiling

To update your security contact details, log in to **eFiling**, go to **My Profile**, and then **Profile and Preference Setup**.

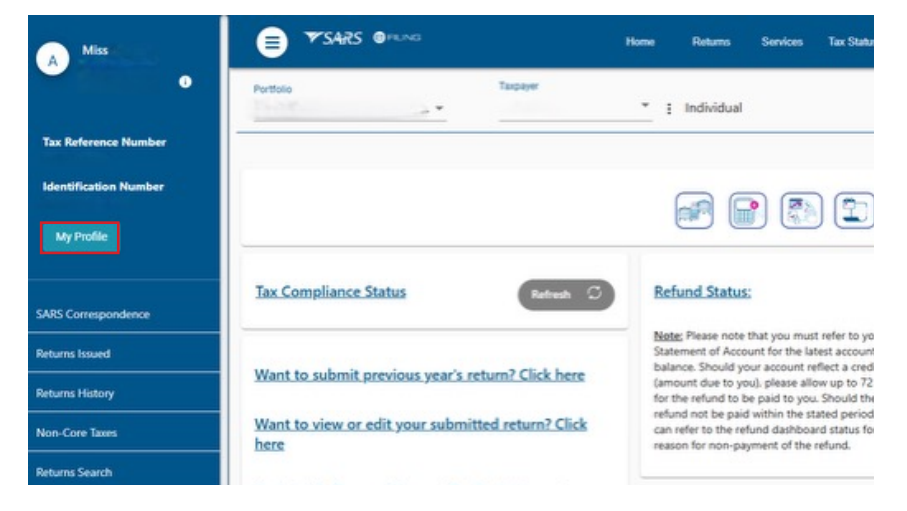

Under security contact details, update your **email address** and **cellphone number**, then **click Update & Save**.

| Security Contact Details     |                     |               |
|------------------------------|---------------------|---------------|
|                              | Preferred method of | communication |
| Emal*<br>email@email.co.za   | Email               |               |
| Cell Number *<br>09123456789 | Cell Number         | -             |
|                              |                     | Update & Save |

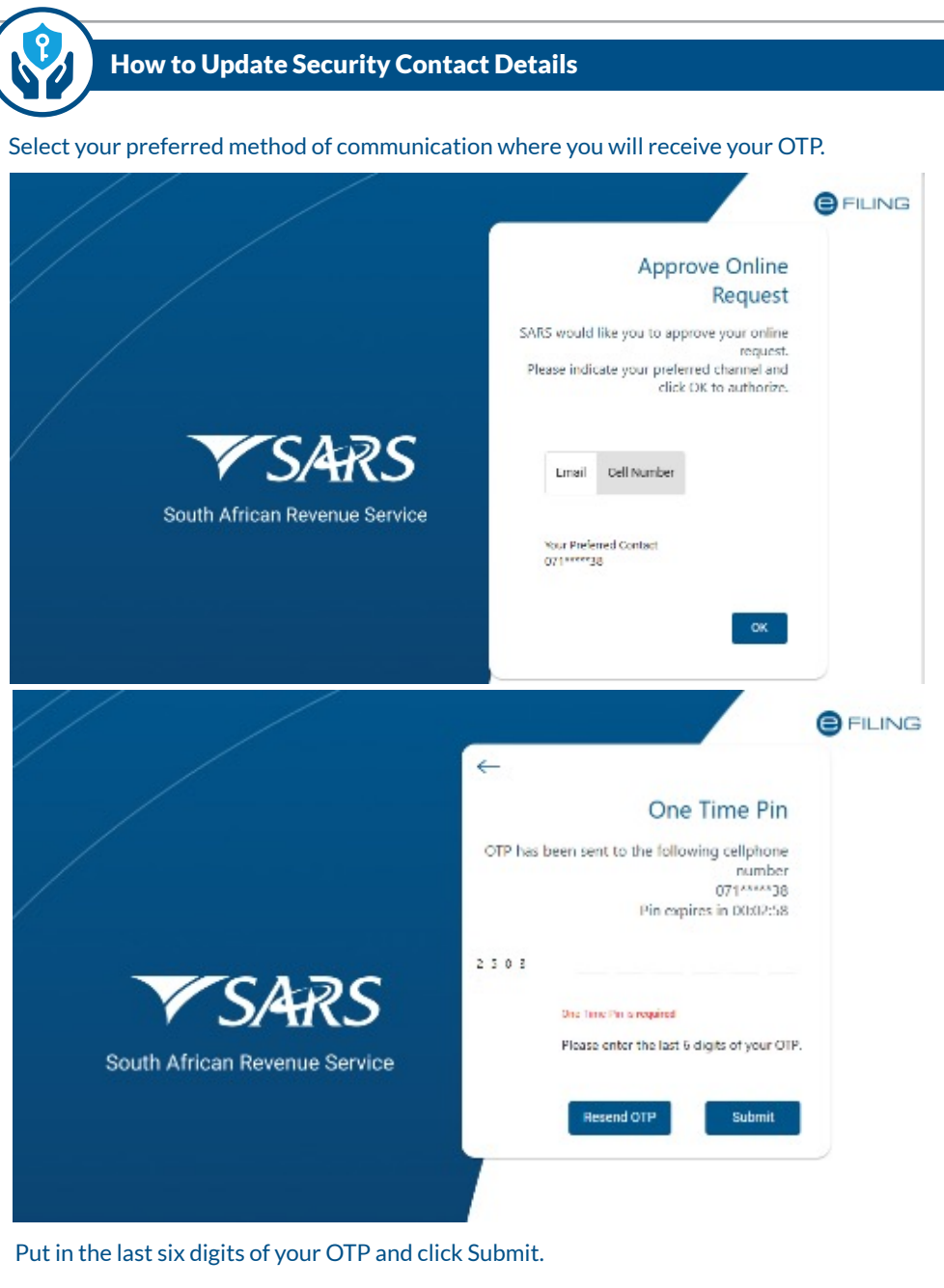

Once you have updated your security contact details, you will be routed to the home page.